## **METTLER TOLEDO**

## Conductivity Transmitter Con 7050 e

## Short Instructions

| Security Codes:                              |                    |
|----------------------------------------------|--------------------|
| Set-up (operation parameters)<br>Calibration | S.CD 22<br>C.CD 11 |
|                                              |                    |

How to enter in set-up menu

| Press Erre, display shows           | 000<br>S.CD. |
|-------------------------------------|--------------|
| Press ( to scroll to s.CD. 22.      |              |
| Press (), display shows             | TC           |
| Press 💽 to select desired function. |              |

How to return to measurement

Press together, escape function.

## **METTLER TOLEDO**

Mettler-Toledo GmbH, Process Analytics Industrie Nord, CH-8902 Urdorf Tel. +41 1 736 22 11 Fax +41 1 736 26 36

Subject to technical changes. © Mettler-Toledo GmbH 09/02 Printed in Singapore. 52 120 986

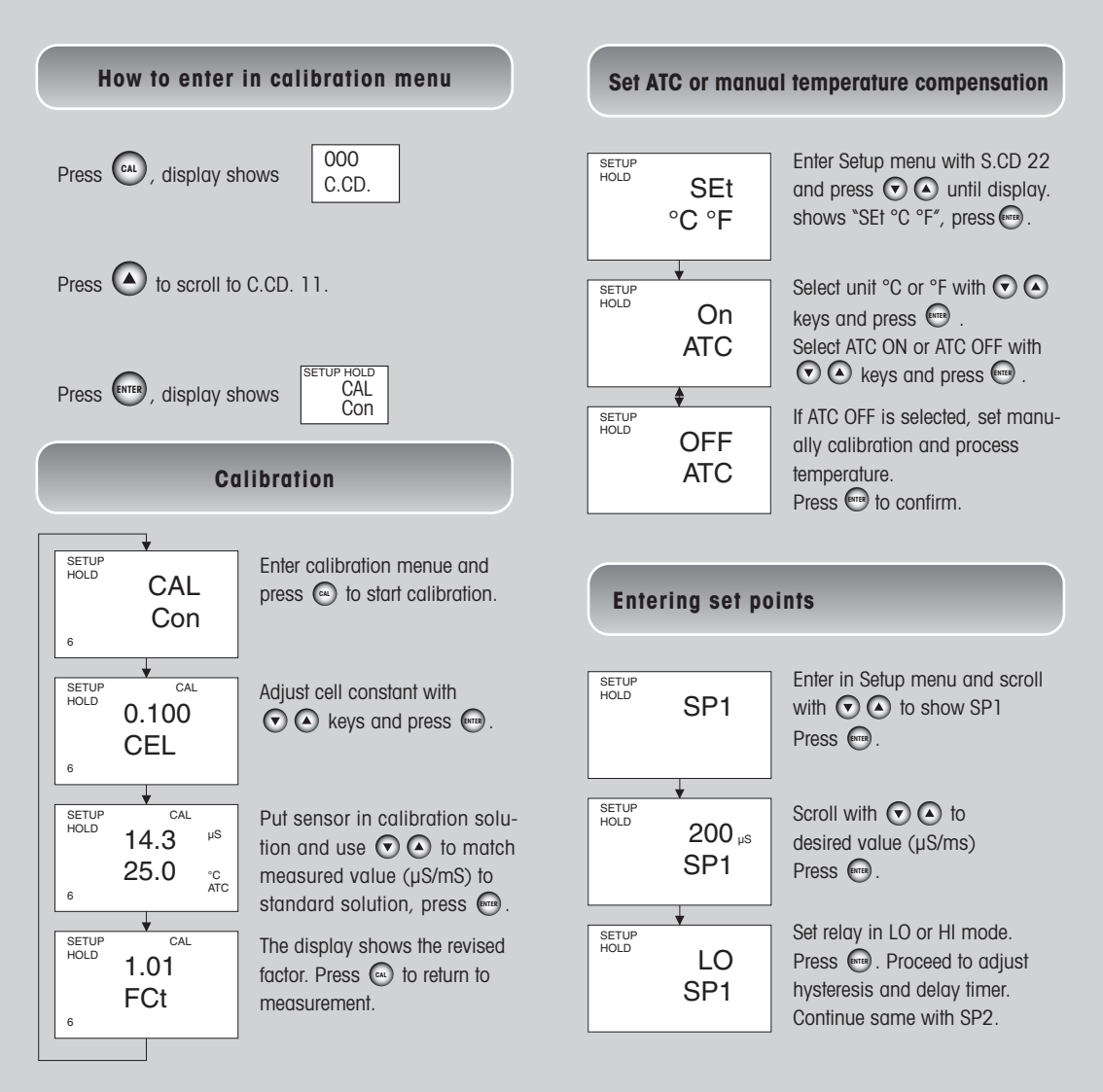